## FLAIRSOFT INVOICE PAYMENT INSTRUCTIONS

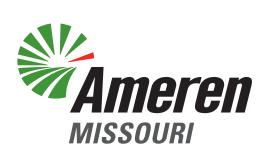

From the login screen click on the "**Pay Now**" option.

Click on the

link from the

"Pay Online"

prompt.

51

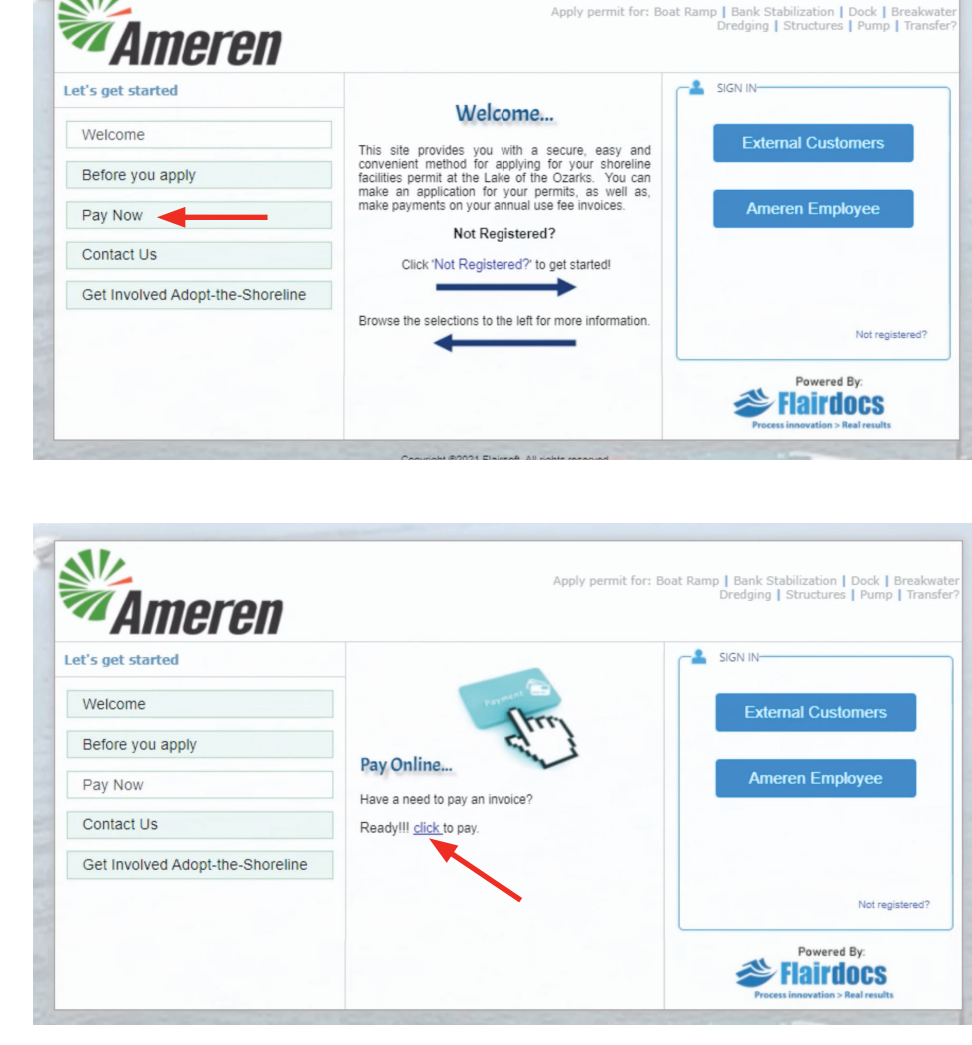

Enter your "Invoice Number" and select next. You will be directed to enter your credit card or check information on the next screen.

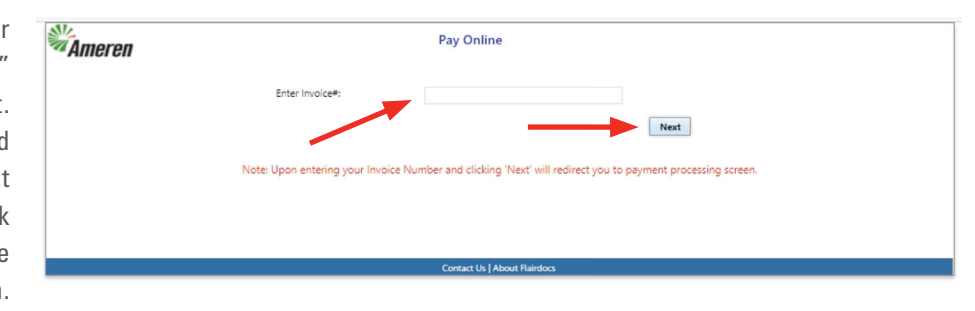